# 「メールねやがわ」登録・変更・解除の手順

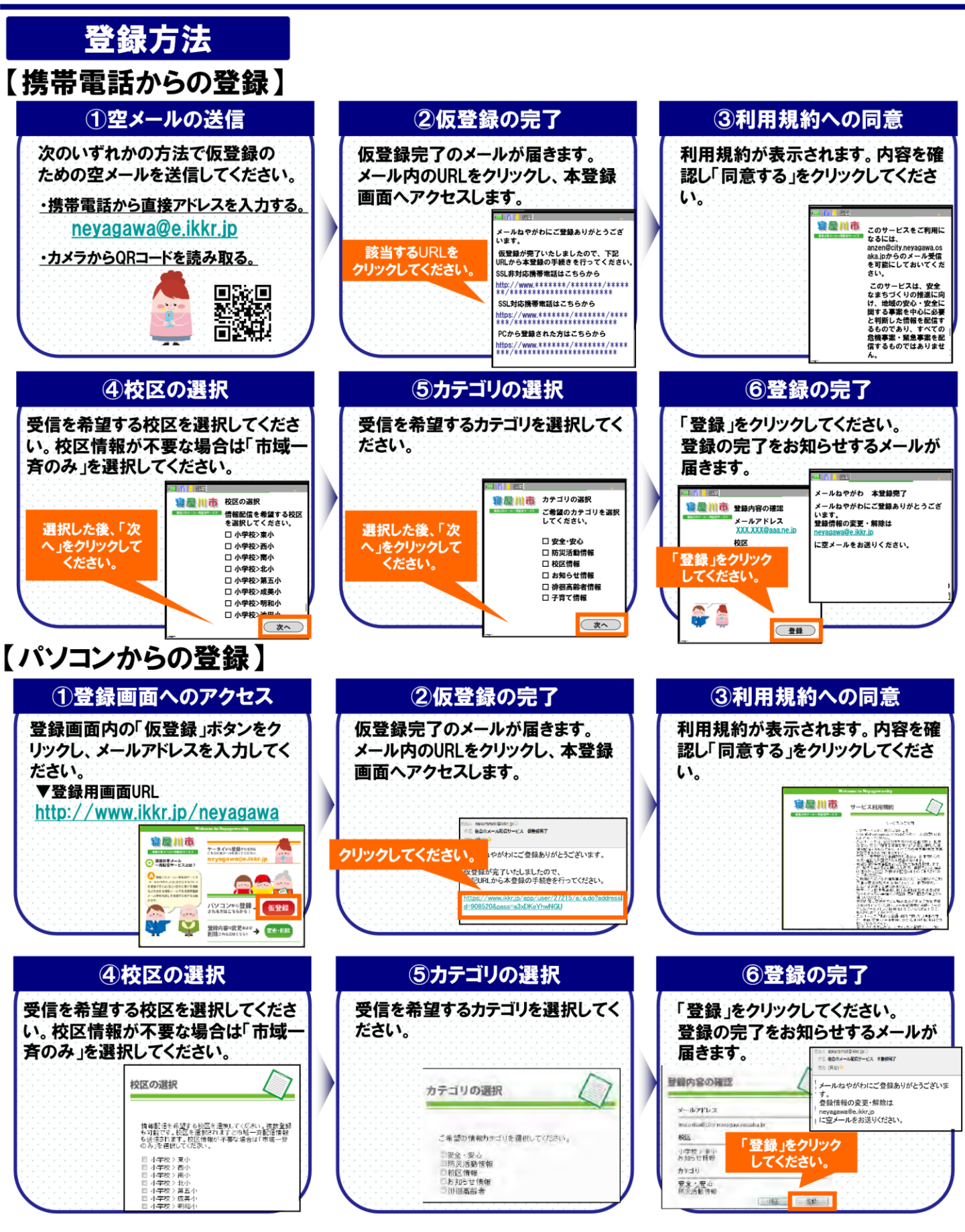

### 変更・解除の方法

### 【携帯電話からの変更・解除】

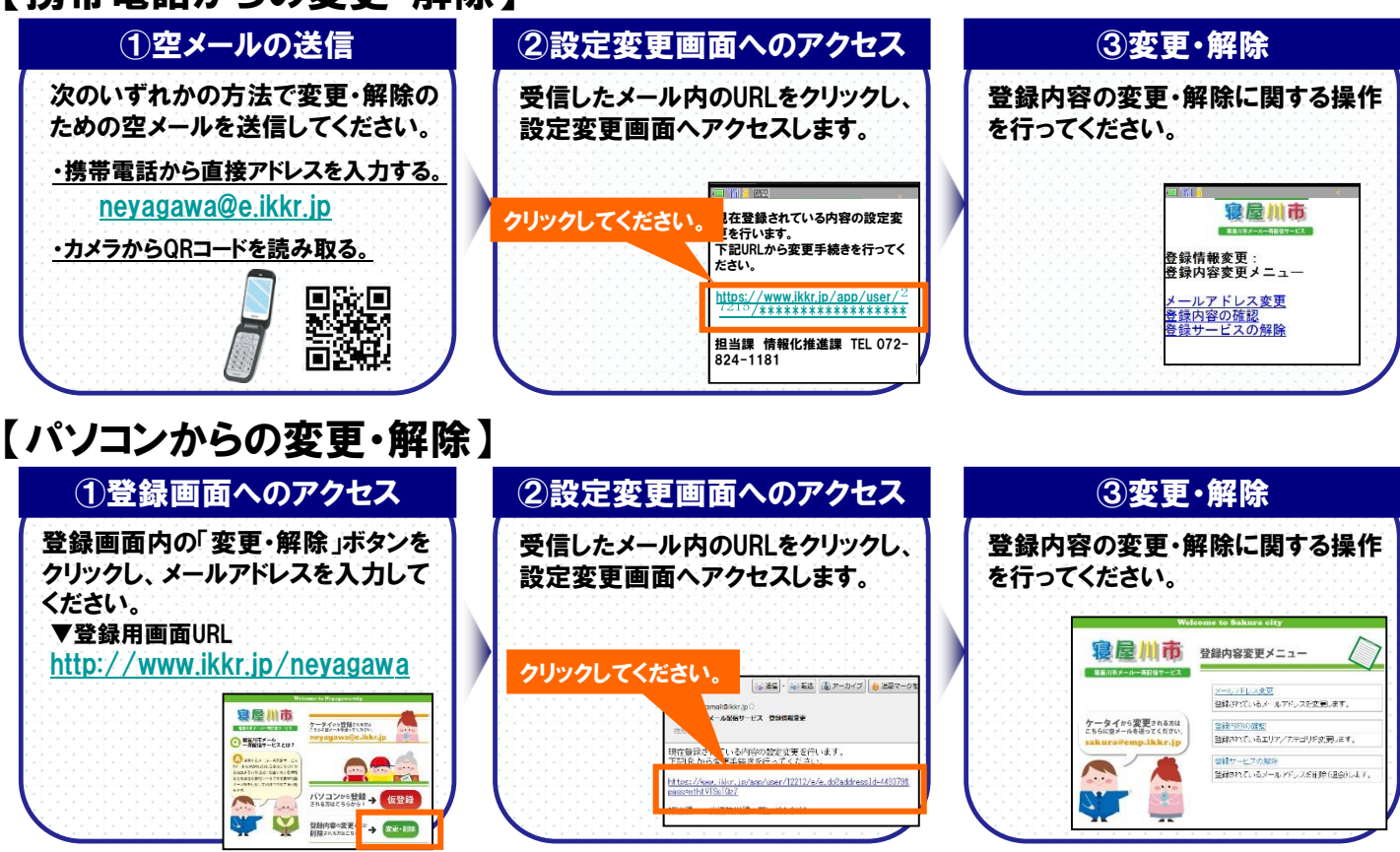

## ご利用にあたってのお願いとご注意

- ●登録・利用は無料ですが、登録・更新・メール配信に係る通信料は自己負担となります。
- ●メールの受信制限をされている方は、<u>anzen@city.neyagawa.osaka.jp</u>からのメールを受信できるようにしてください。
- ●メールは通信回線の混雑状況や機種によっては遅れたり届かない場合があります。
- ●電波の届かない場所や通話中などの場合、メールが遅れたり届かない場合があります。
- ●メールねやがわは、寝屋川市が本サービスを利用する株式会社スマートバリューにおいて 運営しています。
  - また、このサービスは、メールの返信機能を有しておりません。予めご了承ください。

#### □お問い合わせ先□

寝屋川市 経営企画部DX推進室 〒572-8555 大阪府寝屋川市本町1番1号

TEL:072-825-2114 FAX:072-825-2117